# **SMS Connector Enterprise Set-Up Guide**

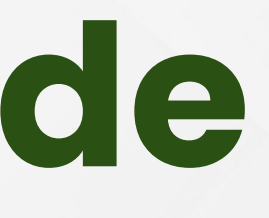

### TeamMate

#### Creating an Enterprise as a Re

As a Reseller you will start the process in the Service portal by inviting the Microsoft Enterprise who will be your business customer to build the connection.

Click Add Enterprise in the upper righthand corner of the Enterprises page.

| Enterprise Name* 🕕  | Enterprise Admin Email ID* 🕄 | )                                                   |
|---------------------|------------------------------|-----------------------------------------------------|
| Company Name        | globaladminteamsemail@       | )msft.com                                           |
| User Limit 🚯        | PBX Music On Hold            | Request Consent for<br>Enterprise<br>Management 🚯 🗆 |
| Billing Reference 🚯 |                              |                                                     |
| SBC Region 🚯        | Services 🚯                   |                                                     |
|                     | SMS Service Ontions          |                                                     |

Helpful link: https://docs.connecttoteams.com/en/articles/16-reseller-start-provisioning

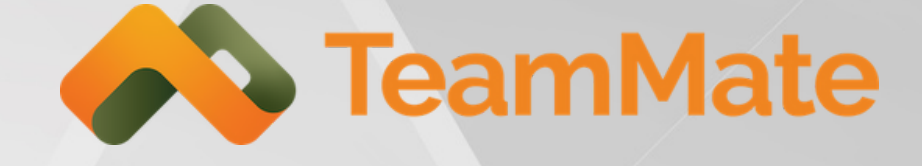

| $\cap \cap \cap$ | llor |
|------------------|------|
| CSC              |      |
|                  |      |

#### **Enterprise Start Provisioning**

#### The Global Administrator completes signup by selecting Complete in the invitation email and then logging in with Microsoft Enterprise Global Administrator credentials. The invitation email will look similar to this image.

Enterprise Registration for Microsoft Teams - Phone System Connector

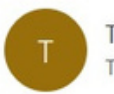

TeamMate <no-reply@connecttoteams.com> To globaladminemail@msft.com

(i) If there are problems with how this message is displayed, click here to view it in a web browser.

Dear TeamMate Connector Enterprise Admin,

Welcome to the Enterprise Provisioning Portal by TeamMate Connector Technology. Once you have completed this process you will be able to make and receive calls using your usual phone system from within Microsoft Teams using the Microsoft native dialpad.

There are a few steps to finalize your setup on the TeamMate Connector Connector.

- Use the link below to login to TeamMate Connector's Enterprise Provisioning Portal using your Microsoft Office 365 Global Administrator credentials. These credentials must be associated with a licensed (E1, E3, E5, Microsoft Business Voice) Microsoft Office user.
- Navigate to the 'Direct Routing Management' menu.
- Select a valid Domain Name in your Office 365 Tenant/Organization and input the Invitation Code included below.
- Next add in your PBX Settings and upload User information as instructed.

#### Invitation Code: 86b2Cf8f4Vb1481

We will do our best to keep you informed during the provisioning process. Some processes are asynchronous -Microsoft takes time to propagate new Office settings. On these you will receive email notifications when things are ready.

You must use the COMPLETE button below to initiate use of the TeamMate Connector Connector

Complete Registratior

Thank you, TeamMate Connector

Helpful link: https://docs.connecttoteams.com/en/articles/15-enterprise-start-provisioning

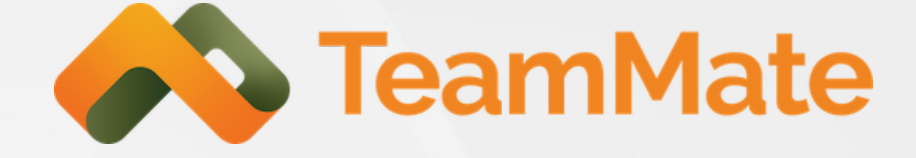

| S Reply All | $\rightarrow$ Forward | Qji |  |
|-------------|-----------------------|-----|--|
|             | -                     |     |  |

(:)

S Reply

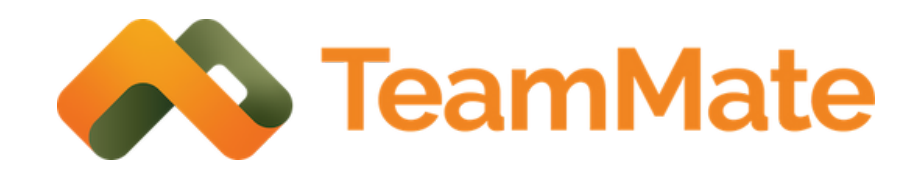

### Granting Permissions

ConnecttoTeams performs certain limited tasks with the Microsoft Global Administrators' consent. These allow for automated provisioning via PowerShell of Direct Routing, User Calling activation and Teams Application setup in Microsoft.

The initial request when the Microsoft Enterprise Global Administrator is asked for permission looks like this:

The full set of Microsoft Permissions for the Enterprise Portal can be accessed <u>here</u>.

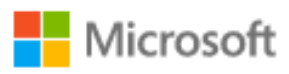

hannah@teammateequinox.onmicrosoft.com

#### Permissions requested

TeamMate EPP teammatetechnology.com

#### This application is not published by Microsoft or your organization.

This app would like to:

- Access Microsoft Teams and Skype for Business data as the signed in user
- Read and write directory data
- ✓ Access the directory as you
- Manage your installed Teams apps
- Read organization information
- Read all users' full profiles
- Read and write all users' full profiles

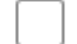

Consent on behalf of your organization

Accepting these permissions means that you allow this app to use your data as specified in their terms of service and privacy statement. You can change these permissions at https://myapps.microsoft.com. Show details

Does this app look suspicious? Report it here

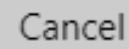

Accept

# User Group Sync

On the initial login to the Enterprise Portal, the enterprise Global Administrator will be redirected to the User Group Sync page and must select whether Users will be synchronized by specifying one or more Groups to serve as filters. If no Group(s) are selected, then all Users of the enterprise will be synchronized. If any Group(s) are selected, then only Users that belong to the Group(s) will be synchronized. The Portal WILL NOT synchronize or store Users that are not part of the selected Group(s).

#### The image below shows a case where two Microsoft Groups (Accounting and Billing) have been selected to be synchronized.

| Manage Enterprise Groups for User Sync                                                                                                    |
|----------------------------------------------------------------------------------------------------|
| <ul> <li>When no Group is selected, the Portal <u>WILL SYNC</u> all the Users from Azure AD.</li> <li>Selecting a Group here <u>WILL LIMIT</u> the User Sync to the Users of the Group.</li> <li>The Manage Users page will show Users that were previously synchronized before Group selection not happen and any updates made in Azure AD will not be reflected in the Portal</li> </ul> |
| × Accounting × Billing                                                                                                    |
| Update Sync Groups                                                                                                    |

Helpful link: https://docs.connecttoteams.com/en/articles/189-user-groups-sync

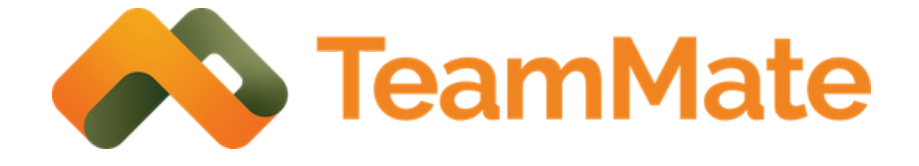

on was chosen, however the synchronization will

# Carrier Configuration as a Reseller Admin

Log in as a Reseller Admin. The Carriers can be defined from the left-side menu by clicking on Configure SMS. Depending on the choice of carrier, edit the required API parameters under action items.

| MAIN MENU       | 👉 Tins Reseller             |                   |                               |                        |                 |
|-----------------|-----------------------------|-------------------|-------------------------------|------------------------|-----------------|
| Enterprises     | Manage Enterprises for Re   | eseller - Tins Re | seller                        | Search: Enter min 3 ch | aracters to sea |
| 📇 Admins        | Enterprise Name             | Services 🔶        | Direct Routing                | SBC Region             | User Li         |
| Sranding        |                             |                   | No data available             | e in table             |                 |
| 😂 App Templates | Showing 0 to 0 of 0 entries |                   |                               |                        |                 |
| Configure SMS   |                             |                   |                               |                        |                 |
| 🖿 Reports 🔹 🕨   | E Reseller                  | Manage            | Carriers for - Team One       |                        |                 |
|                 | 😂 Enterprises               | Show 10           | <ul> <li>✓ entries</li> </ul> |                        |                 |
|                 | 🐣 Admins                    |                   | Carrier Name                  |                        |                 |
|                 | 🖌 Branding                  | Bandwidt          | ı                             |                        |                 |
|                 | 🗢 App Templates             | Twilio            |                               |                        |                 |
|                 | Configure SMS               | Inteliauen        | t                             | N/A                    |                 |
|                 | 🖿 Reports                   | •                 |                               |                        |                 |

Helpful link: https://docs.connecttoteams.com/en/articles/152-sms-carrier-configuration-as-a-reseller-admin

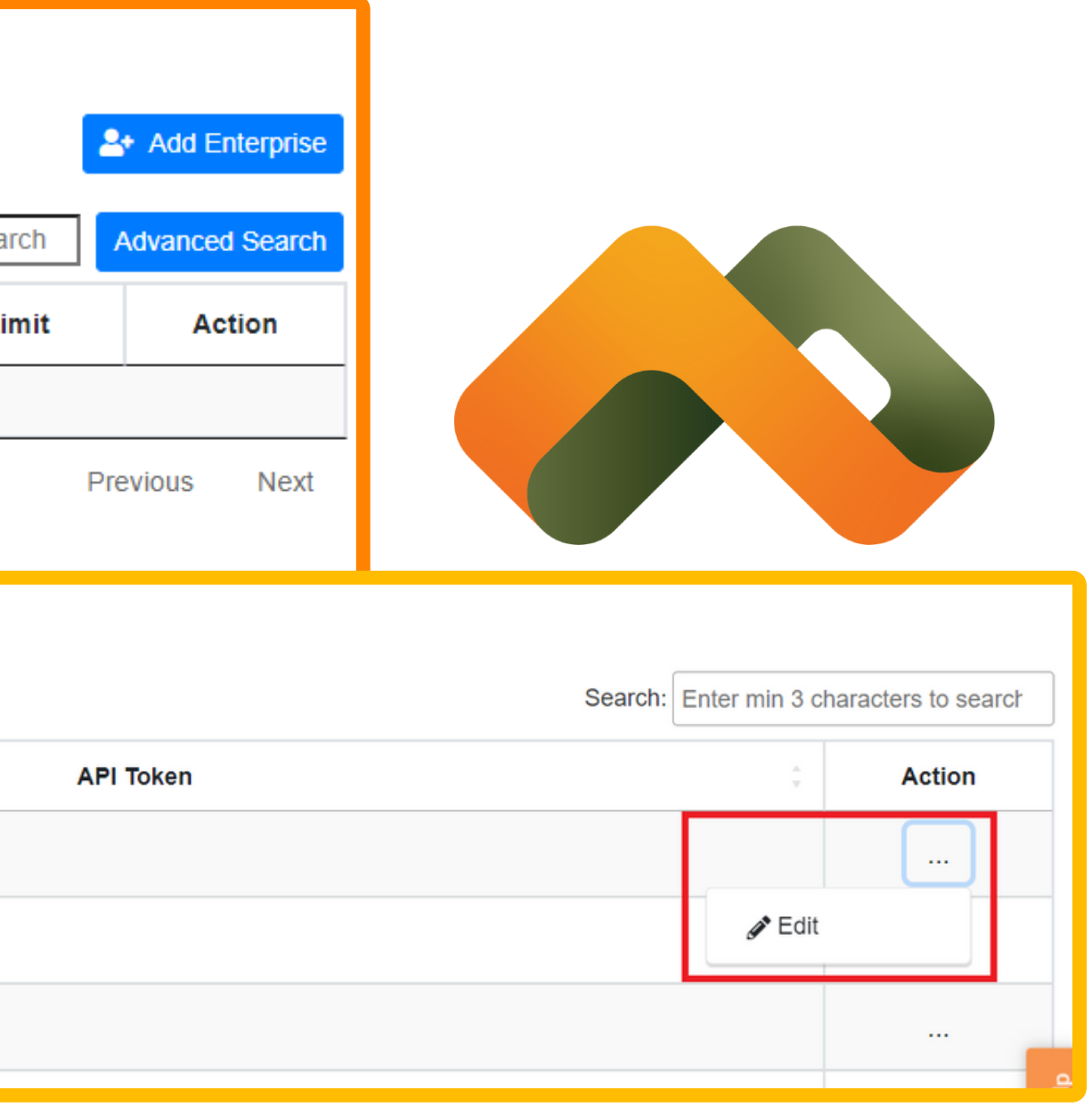

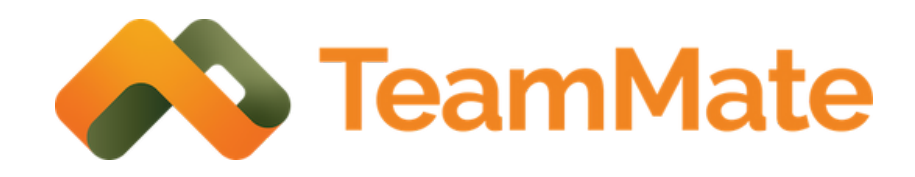

#### Save The App Template - Reseller

As a Reseller, you need to create a template for the Teams Application that will house the SMS interface. This template will set your default settings for any applications that are deployed to your enterprises. Save it first via the "App Template".

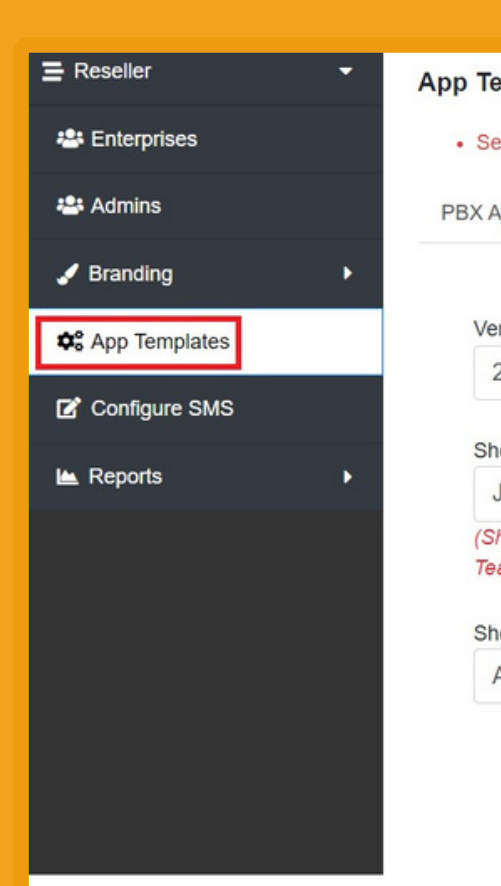

Helpful link: https://docs.connecttoteams.com/en/articles/112-sms-enterprise-configuration

| Sets the Template for creating New Apps for New Enterpris                                                                                                    | es                                                                                                    |
|----------------------------------------------------------------------------------------------------|----------------------------------------------------------------------------------------------------|
| X App SMS App Call App                                                                                                    |                                                                                                    |
| Version*                                                                                                    | Dev Name* 🚯                                                                                                    |
| 2.0.1                                                                                                    | TeamMate Technology                                                                                                    |
| Short Name* 0                                                                                                    | Full Name* ()                                                                                                    |
| JunaidSMSEnt                                                                                                    | JunaidSMS                                                                                                    |
| (Short Name will be used as the Application Name in Teams)                                                                                                    |                                                                                                    |
| Short Description*                                                                                                    | Full Description*                                                                                                    |
| App for SMS Management                                                                                                    | This app provides SMS Management Services for the Teams User.                                                                                                    |
|                                                                                                    |                                                                                                    |
| Application Branding Icon - Large* 1                                                                                                    | Application Branding Icon - Small* (1)                                                                                                    |
| Application Branding Icon - Large* <b>①</b><br>To change, click here to upload a new PNG Image                                                                                                    | Application Branding Icon - Small* <b>1</b>                                                                                                    |
| Application Branding Icon - Large* <b>()</b><br>To change, click here to upload a new PNG Image<br>Portal Single Sign On Tab Name* <b>()</b>                                                                                                    | Application Branding Icon - Small* <b>1</b><br>To change, click here to upload a new PNG Image<br>Website URL* <b>1</b>                                                                                                    |
| Application Branding Icon - Large*<br>To change, click here to upload a new PNG Image<br>Portal Single Sign On Tab Name*<br>SMS Portal                                                                                                    | Application Branding Icon - Small* ①<br>To change, click here to upload a new PNG Image<br>Website URL* ①<br>https://www.teammatetechnology.com                                                                                                    |
| Application Branding Icon - Large*<br>Fo change, click here to upload a new PNG Image<br>Portal Single Sign On Tab Name*<br>SMS Portal<br>Privacy URL*                                                                                          | Application Branding Icon - Small* ①                                                                                                    |
| Application Branding Icon - Large*<br>To change, click here to upload a new PNG Image<br>Portal Single Sign On Tab Name*<br>SMS Portal<br>Privacy URL*<br>https://www.teammatetechnology.com/privacy                                            | Application Branding Icon - Small* ①<br>Website URL* ①<br>https://www.teammatetechnology.com<br>Terms of Use URL* ①<br>https://www.teammatetechnology.com/terms                                                                                                    |
| Application Branding Icon - Large*<br>Fo change, click here to upload a new PNG Image<br>Portal Single Sign On Tab Name*<br>SMS Portal<br>Privacy URL*<br>https://www.teammatetechnology.com/privacy<br>Select Accent Color for Logo            | Application Branding Icon - Small* ①<br>Website URL* ①<br>https://www.teammatetechnology.com<br>Terms of Use URL* ①<br>https://www.teammatetechnology.com/terms<br>Configurable Tabs ①                                                                                                    |
| Application Branding Icon - Large*<br>Fo change, click here to upload a new PNG Image<br>Portal Single Sign On Tab Name*<br>SMS Portal<br>Privacy URL*<br>https://www.teammatetechnology.com/privacy<br>Select Accent Color for Logo<br>#60a18e | Application Branding Icon - Small* ①  Application Branding Icon - Small* ①  To change, click here to upload a new PNG Image Website URL* ①  https://www.teammatetechnology.com  Terms of Use URL* ③  https://www.teammatetechnology.com/terms  Configurable Tabs ①  X End User Portal X Chat X About |

Save SMS Application Templa

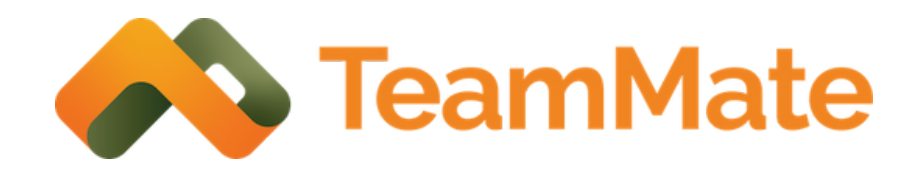

#### Save The App Template -Reseller Cont...

You can customize the settings at the enterprise level via "App Management".

Helpful link: https://docs.connecttoteams.com/en/articles/112-sms-enterprise-configuration

| Settings Management<br>Sets the App settings for the specific App for the specific en | terprise                                                                                                    |
|---------------------------------------------------------------------------------------|----------------------------------------------------------------------------------------------------|
| IS App                                                                                |                                                                                                    |
| Version*                                                                              | Dev Name* 🚯                                                                                                    |
| 1.6.0                                                                                 | TeamMate Technology                                                                                                    |
| Short Name* 0                                                                         | Full Name* ()                                                                                                    |
| JunaidSMSEnt                                                                          | JunaidSMS                                                                                                    |
| (Short Name will be used as the Application Name in Teams)                            |                                                                                                    |
| Short Description*                                                                    | Full Description*                                                                                                    |
| App for SMS Management                                                                | This app provides SMS Management Services for                                                                                                    |
| Application Branding Icon - Large* 🚯                                                  | Application Branding Icon - Small* 🔀                                                                                                    |
| To change, click here to upload a new PNG Image                                       | To change, click here to upload a new PNG Image                                                                                                    |
| Portal Single Sign On Tab Name* 1                                                     | Website URL* 0                                                                                                    |
| SMS Portal                                                                            | https://www.teammatetechnology.com                                                                                                    |
| Privacy URL* 🚯                                                                        | Terms of Use URL*                                                                                                    |
| https://www.teammatetechnology.com/privacy                                            | https://www.teammatetechnology.com/terms                                                                                                    |
| Select Accent Color for Logo                                                          | Configurable Tabs 1                                                                                                    |
| #60a18e                                                                               | End User Portal × Chat × About                                                                                                    |
|                                                                                       | <ul> <li>Unselect and select the options in the Order you wish to see in the Teams Client</li> <li>About and Chat are mandatory tab elements in a Teams application, they will be added at the end if they are provided to the second table.</li> </ul> |

Save SMS settings for JunaidSMSEnt Deployment

E Reseller

Enterprise

SMS

Dashboard

E Downloads

😂 App Management

Remove SMS settings for JunaidSMSEnt Deployment

### Add SMS DIDs for Enterprise

From the reseller dashboard, click the action icon. Select "assign SMS" DIDs." Select which carrier will be providing the DIDs from the dropdown. Use either the CSV file to do a bulk upload or use the freeform box to input the DIDs.

| E Reseller      | - | TeamOne Master / Team One 202 | 2                   |                |                    |              |                                     |             |
|-----------------|---|-------------------------------|---------------------|----------------|--------------------|--------------|-------------------------------------|-------------|
| 🛎 Enterprises   |   | Manage Enterprises for Resell | er - Team One 202   | 22             |                    |              |                                     | 🐣 Add E     |
| 🐣 Admins        |   | Show 10 v entries             |                     |                | Search:            | teammate one |                                     | Advance     |
| 🖌 Branding      | • | Enterprise Name               | Services 🗘          | Direct Routing | SBC                | Region       | User Limit                          | A           |
| 🎝 App Templates |   |                               | 0140                |                | UK South           | h            |                                     |             |
| 🗠 Reports       | × | TeamMate OneTech              | SMS<br>PBX<br>Trunk | •              | AU East<br>DE West | Central      | Unlimited                           | (           |
|                 |   |                               |                     |                | SA North           | l.           | Reset Dire                          | ect Routing |
|                 |   | Showing 1 to 1 of 1 entries   |                     |                |                    |              | Change F Change F Change F Change F | leseller    |
|                 |   |                               |                     |                |                    |              | 👳 Assign SM                         | /IS DIDs    |
|                 |   |                               |                     |                |                    |              | 🗹 Edit Enter                        | prise       |
|                 |   |                               |                     |                |                    |              | Disable E                           | nterprise   |
|                 |   |                               |                     |                |                    |              | View API                            | Credentia   |
|                 |   |                               |                     |                |                    |              | Resend In                           | vitation Er |

Helpful link: https://docs.connecttoteams.com/en/articles/112-sms-enterprise-configuration

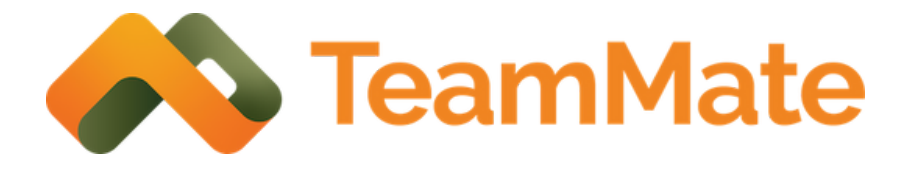

# Add Enterpris dvanced Searc Action

Sync Members SMS DIDs nterprise e Enterprise API Credentials d Invitation Email

| Select Provider of D                                                        | IDs 🚯                                           |       |   |
|-----------------------------------------------------------------------------|-------------------------------------------------|-------|---|
| Inteliquent                                                                 |                                                 |       | ~ |
| SMS DIDs* 🕄<br>• Please enter<br>per line<br>• Valid Format<br>Example: 1,4 | <i>A</i><br>ONE DID<br>: cc,number<br>155151234 |       |   |
| Bulk Upload SMS D                                                           | IDs* ()<br>Browse                               |       |   |
|                                                                             | Diowse                                          |       |   |
| Sample File Format                                                          | _                                               |       |   |
|                                                                             | U                                               | pload |   |

# Configure an SMS User

- 1. From the "Users" page, click the Action icon next
- to the intended user. Click "Manage SMS."
- 2. Check the "Enable SMS Service" box.

E Reseller

**Enterprise** 

🔅 PBX

ቆ Users

Dashboard

- 3.Select "Basic User" from the dropdown.
- 4. Select the phone number to assign to the user, and use the blue arrow button to move it from the "unassigned" list to the "Assigned" list and click sub

| omit.                          | ; ~3. | signed list and             |              | 🙁 Users                |               |
|--------------------------------|-------|-----------------------------|--------------|------------------------|---------------|
| Manage Users                   |       |                             | Disal        | ble Users Export Users | <b>2</b> + Ad |
| Show 100 - entries             |       |                             | Search:      | Advand                 | ced User      |
| Teams User 🕄                   | ÷     | PBX User                    | SBC Location | License Details        | Ac            |
| kristin@teammatetechnology.com |       | 6110@teammate.22881.service | US East 2    | <b>= 0 0 J 0</b>       |               |
| Showing 1 to 1 of 1 entries    |       |                             |              | 🔒 Change               | Passwo        |

Reseller

**Enterprise** 

🔹 PBX

Dashboard

Helpful link: https://docs.connecttoteams.com/en/articles/112-sms-enterprise-configuration

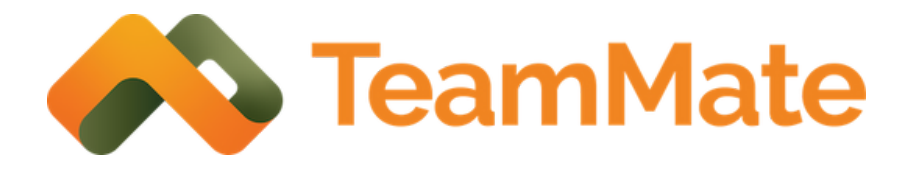

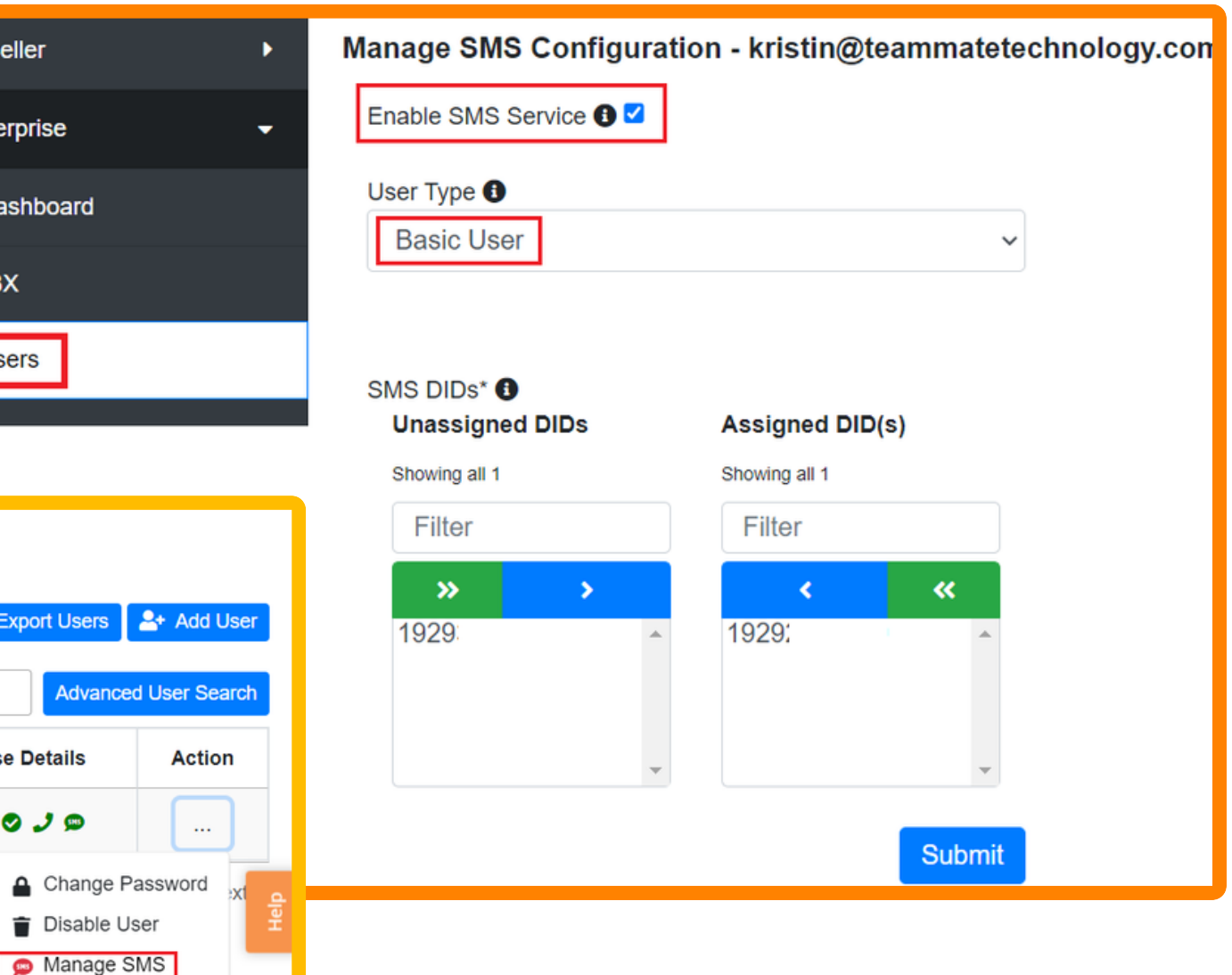

### Sync the SMS App

To finalize all changes, the Global admin should login and click the "Sync SMS App" button from the dashboard page.

| Enterprise Admin Action Items |      |               |
|-------------------------------|------|---------------|
| Setting                       |      | Current S     |
| Teams SMS<br>Application      |      | Pending Synch |
| Action Requ                   | ired | Sync SMS A    |
|                               |      |               |

and the second state of the second state of the second

Helpful link: https://docs.connecttoteams.com/en/articles/112-sms-enterprise-configuration

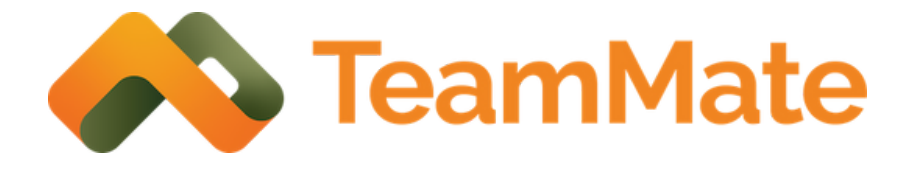

| atus       |   |
|------------|---|
| ronization |   |
| p          |   |
|            | i |

#### End User Experience

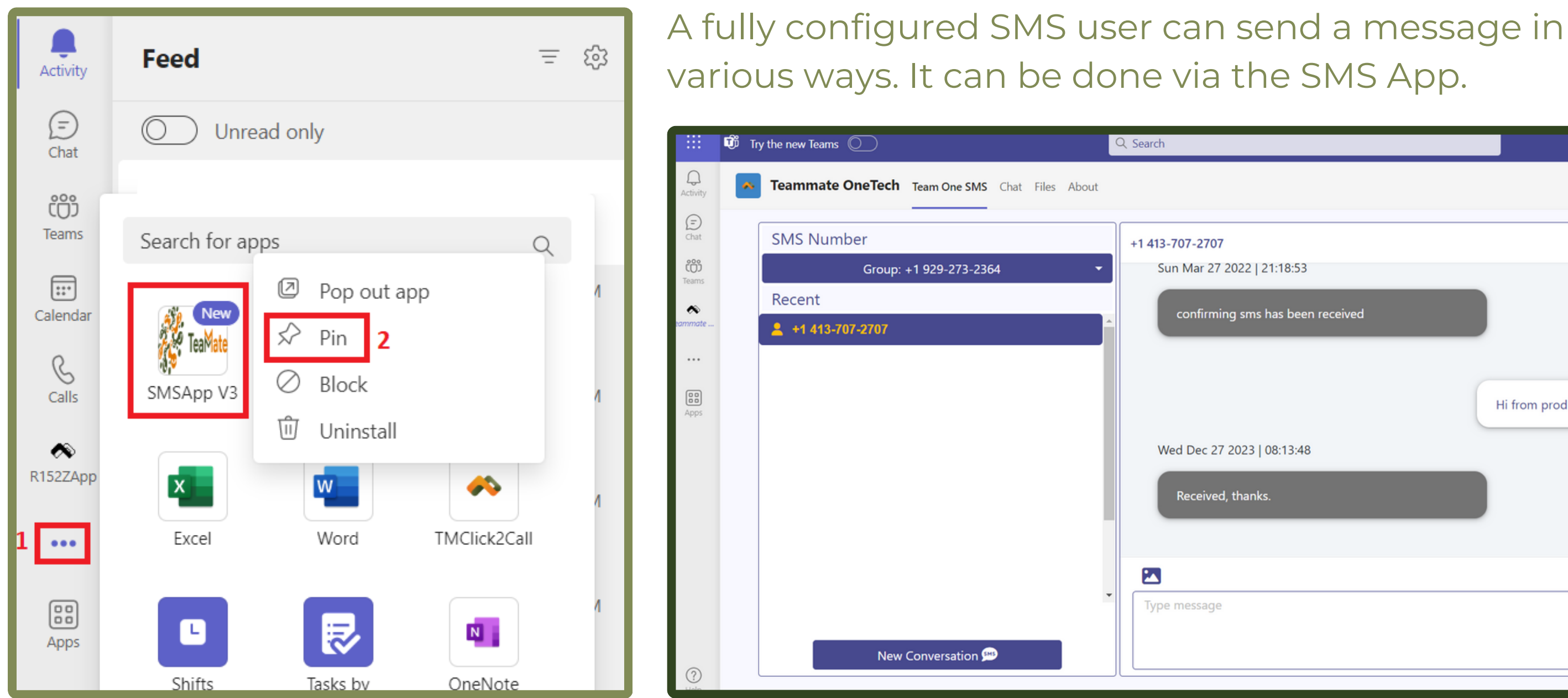

Helpful link: https://docs.connecttoteams.com/en/articles/172-how-to-send-sms-and-mms-from-the-application

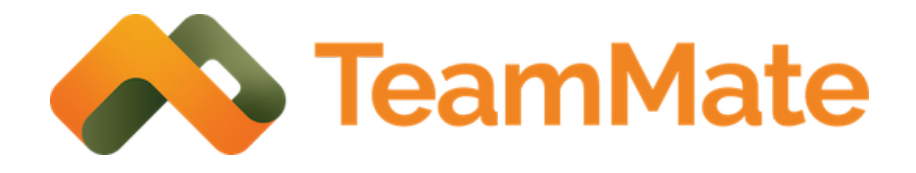

|                            |                            |   | KĄ |
|----------------------------|----------------------------|---|----|
|                            |                            | C | 0  |
| 7                          |                            |   |    |
| ning sms has been received |                            | • |    |
|                            | Wed Dec 27 2023   08:10:42 |   |    |
|                            | Hi from prod group.        | ) |    |
| 7 2023   08:13:48          |                            |   |    |
| ed, thanks.                |                            |   |    |
|                            |                            | * |    |
| e                          |                            |   |    |
|                            | E                          |   |    |
|                            |                            |   |    |

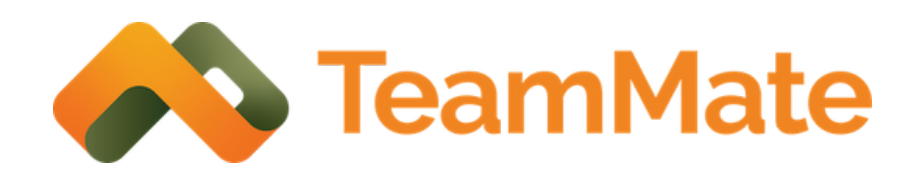

### End User Experience

And by invoking the SMS Smart Composer by either pinning the widget or clicking the "Respond to Message" button.

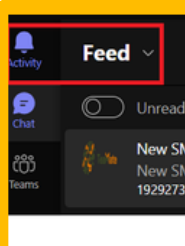

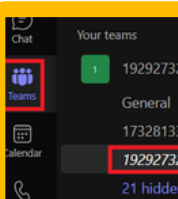

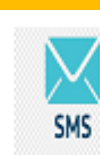

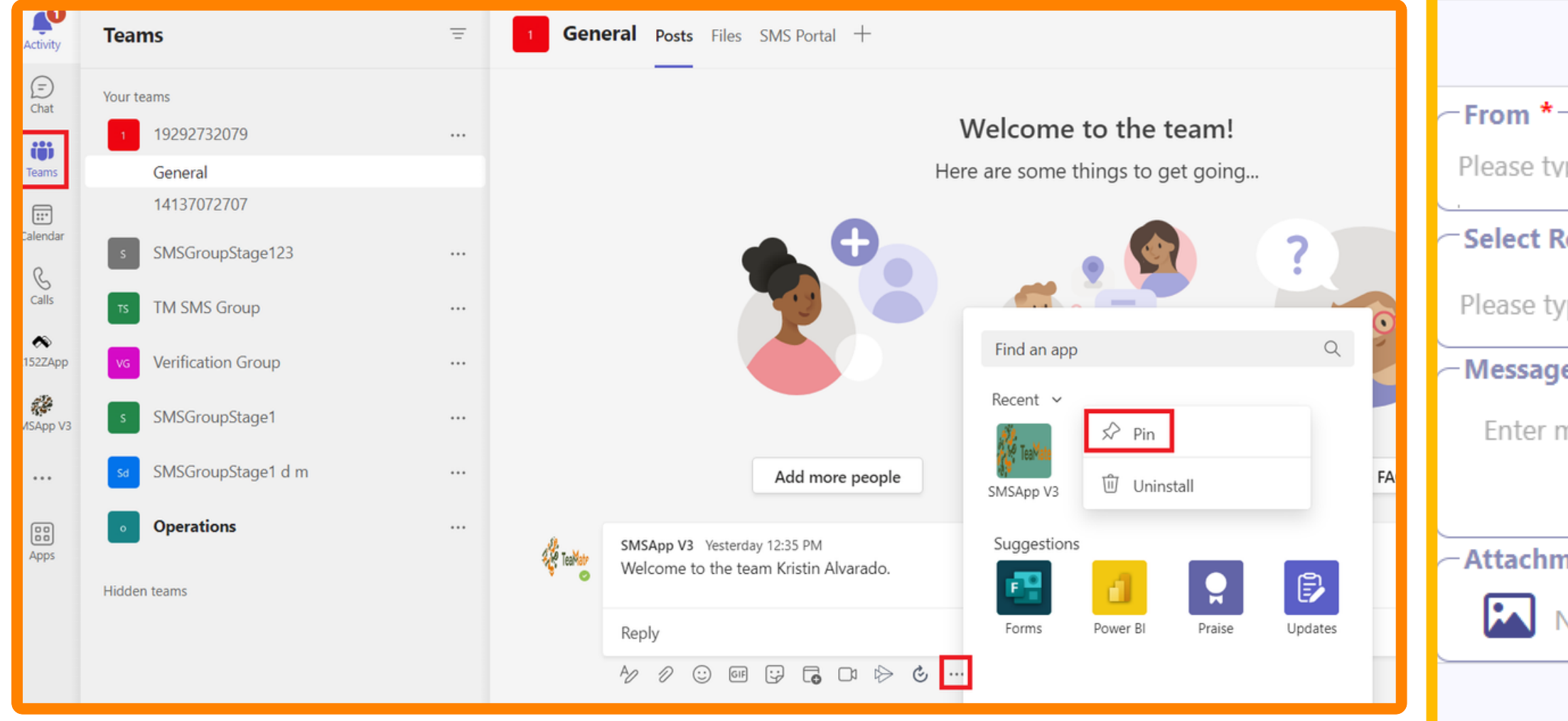

| 〒 龄 <b>19292732079 Posts</b> Files +                                                                                                    |  |  |
|----------------------------------------------------------------------------------------------------|--|--|
| only<br>MS for you<br>AS<br>2079                                                                                                    |  |  |
| 2079       SMS App V3       12:10 AM         1955       I wish you holiday greetings for a superb holiday, I wish you have much fun and excitement during your holidays. Have a happy holiday.         2079       Respond to Message         20 Reply       Respond to Message |  |  |
| SMS App Name ×<br>Smart SMS Composer                                                                                                    |  |  |
| Compose SMS/MMS                                                                                                    |  |  |
| pe the first few digits to search                                                                                                    |  |  |
| Recipient *                                                                                                    |  |  |
| pe the first few digits to search                                                                                                    |  |  |
| e                                                                                                    |  |  |
| nessage here                                                                                                    |  |  |
|                                                                                                    |  |  |
| nent                                                                                                    |  |  |
| No file chosen                                                                                                    |  |  |
|                                                                                                    |  |  |